# How to Merge Duplicate Entities

#### Merging Rules Δ

- 1. A Primary entity is required to merge entities
- 2. There can only be one Primary
- 3. When two entities are merged, the Primary entity is the one that the others will be merged into.
- 1. Open an entity search screen then click the New button
- Add values to fields with the duplicate values for the entities to be merged
   Click the Find Duplicates toolbar button

| 1 | Create New Entity                    | /                              |                                 |                      |                               |                           |                     |         | ×           |         |
|---|--------------------------------------|--------------------------------|---------------------------------|----------------------|-------------------------------|---------------------------|---------------------|---------|-------------|---------|
|   | Find Duplicates C                    | lose                           |                                 |                      |                               |                           |                     |         |             |         |
|   | Details                              |                                |                                 |                      |                               |                           |                     |         |             |         |
|   |                                      | This screen (<br>it can be use | can be used t<br>ed to check fo | to add a<br>or Dupli | a new Entity<br>cate Entities | if no duplic<br>and merge | ate entity<br>them. | exists  | or          |         |
|   | Name                                 | irely                          |                                 |                      |                               |                           |                     |         |             |         |
|   | Contact                              |                                |                                 |                      |                               |                           |                     |         |             |         |
|   | Location                             |                                |                                 |                      |                               |                           |                     |         |             |         |
|   | Phone                                |                                |                                 |                      |                               |                           |                     |         |             |         |
|   | Email                                |                                |                                 |                      |                               |                           |                     |         |             |         |
|   | Search Address                       | Enter addre                    | ess to search.                  |                      |                               |                           |                     |         |             |         |
|   | Address                              | Fort Washi                     | ngton Avenu                     | e                    |                               |                           |                     |         | 0           |         |
|   |                                      |                                |                                 |                      |                               |                           |                     |         | Ň           |         |
|   |                                      |                                |                                 |                      |                               |                           |                     |         |             |         |
|   | City                                 | New York                       |                                 |                      | State                         | NY                        |                     |         |             |         |
|   | Zip/Postal                           |                                |                                 |                      | Country                       | United Sta                | ates                |         | ~           |         |
|   | Time Zone                            | (UTC-04:00)                    | Eastern Day                     | light Tin            | ne                            |                           |                     |         | ~           |         |
|   | Organization                         | Company                        |                                 |                      |                               |                           |                     |         | ~           |         |
|   | Line of Business                     | BioFuel ×                      |                                 |                      |                               |                           |                     |         |             |         |
|   |                                      |                                |                                 |                      |                               |                           |                     |         |             |         |
|   |                                      |                                |                                 |                      |                               |                           |                     |         |             |         |
|   | 3 <b>Q</b> V I I                     | Ready                          |                                 |                      |                               |                           |                     |         |             |         |
|   | Duplicate Entities                   |                                |                                 |                      |                               |                           |                     |         |             |         |
|   | Add Merge Close                      |                                |                                 |                      |                               |                           |                     |         |             |         |
|   | 🗙 Remove 🗋 Open Exp                  | ort • 🔠 View • f               | ort X                           |                      |                               |                           |                     |         |             |         |
|   | Entity No. Name                      | Contact                        | Location                        | Email                | Phone                         | Address                   | Zip/Postal          | Primary | Entity Type | Line Of |
|   | 0001005018 iRely LLC                 | George Olney                   | Fort Wayne                      | george.o             | 800-433-5724                  | 4242 Flagstaff            | 46815               |         | Vendor      |         |
|   | I 0005540                            | L-AARTA ( )IAAV                | Fort Wayne                      | george.o             |                               | 4242 Flagstaff            | 46815               |         | customer    |         |
|   | 1005549 iRely     1005632 irely-yeep | irely-yendor                   | irely-yendor                    |                      |                               | Fort Washingto            |                     |         | Vendor      | BioFue  |

3

- 4. On Duplicate Entities screen, select 1 Primary
- 5. Select the entities to be merged

Ready

? 🔘

#### 6. Click Merge toolbar button

| uplicate Entities                                            |                               |                      |                         |              |                    |           |              |                  | l             | □ ×       |   |
|--------------------------------------------------------------|-------------------------------|----------------------|-------------------------|--------------|--------------------|-----------|--------------|------------------|---------------|-----------|---|
| dd Merge Close                                               |                               |                      |                         |              |                    |           |              |                  |               |           |   |
| Details                                                      |                               |                      |                         |              |                    |           |              |                  |               |           |   |
| X Remove 🗋 Open Export - 🗧                                   | 8 View -                      | fort ×               |                         |              |                    |           |              |                  |               | 5.7<br>KN |   |
| Entity No. Name Con                                          | tact                          | Location             | Email                   | Phone        | Address            | Zip/Post  | al Primary   | Entity Type      | Line Of B     | usiness   |   |
| 0001005018 iRely LLC Geo                                     | rge Olney                     | Fort Wayne           | george.o                | 800-433-5724 | 4242 Flagstaff     | 46815     |              | Vendor           |               |           |   |
| 1005549 iRely Geo                                            | rge Olney                     | Fort Wayne           | george.o                |              | 4242 Flagstaff     | 46815     |              | Customer         |               |           |   |
| 1005632 irely-ven irely                                      | -vendor                       | irely-vendor         |                         |              | Fort Washingto     |           |              | Vendor           | BioFuel       |           |   |
| 1005633 irely-cus irely                                      | -customer                     | irely-customer       |                         |              | Fort Washingto     |           | ~            | Customer         | BioFuel       |           |   |
| Ready      A. Once merging                                   | ) is suc                      | iRe<br>Merge         | is messa<br>i<br>ely i2 | age will :   | appear             |           |              |                  |               |           |   |
| b. Entity screen<br>Customer - irely-cust<br>New Save Search | will shi<br>omer<br>Delete Ur | OW after clin        | cking Ol                | K button     | on messag          | e box     |              |                  |               |           |   |
| Entity Customer                                              | General                       | Locations Contact    | ts Split H              | istory Messa | ges Activities Att | tachments | Audit Log    | Entity Type Cust | om Crop Insu  | irance    |   |
| Name                                                         | * irely-cust                  | tomer                |                         |              |                    | Phor      | ne           |                  | J Entity No   | 1005633   |   |
| Contact Name                                                 | irely-cust                    | tomer                |                         | Suffix       | Email              |           |              |                  | Mobile Mobile |           |   |
| Class                                                        |                               |                      |                         |              |                    | ~         | Contact Info | ormation         |               |           |   |
| Location Name                                                | irely-cust                    | tomer                |                         | Printed Nan  | ne irely-customer  |           | + Insert     | K Remove 🧷 Ty    | pes           |           |   |
| Search Address                                               | Enter add                     | dress to search      |                         |              |                    |           | Туре*        | Details          | ·             |           |   |
| Address                                                      | Fort Was                      | shington Avenue      |                         |              |                    | 0         |              |                  |               |           |   |
|                                                              |                               |                      |                         |              |                    |           |              |                  |               |           |   |
| City                                                         | New York                      | k                    | State                   | NY           |                    |           |              |                  |               |           |   |
| Zip/Postal                                                   |                               |                      | Count                   | ry United S  | itates             | ~         |              |                  |               |           |   |
| Time Zone                                                    | (UTC-04:0                     | 00) Eastern Daylight | t Tii 🗸 Langu           | age English  |                    | ~         |              |                  |               |           |   |
| Document Delivery                                            |                               |                      |                         | Freight Term | n∗ FOB             | ~         |              |                  |               |           |   |
| External ERP ID                                              |                               |                      |                         | Originatio   | on Date 10/19/201  | 8 🗐       |              |                  |               |           |   |
| Lipe of Business                                             |                               |                      |                         |              |                    |           |              |                  |               |           |   |
| Life of business                                             | A .                           |                      |                         |              |                    |           |              |                  |               |           |   |
| + Insert X Rem                                               | ove 🧷 Ty                      | /pes                 |                         |              |                    |           | Internal Not | tes              |               |           |   |
| Line of Business                                             |                               | Salesperson          |                         |              |                    | A.        |              |                  |               |           |   |
| BioFuel                                                      |                               | Mike Morian          | ty                      |              |                    |           |              |                  |               |           |   |
| BioFuel                                                      |                               |                      |                         |              |                    | *         |              |                  |               |           |   |
| L                                                            |                               |                      |                         |              |                    |           |              |                  |               |           | õ |

#### 1. On Duplicate Entities screen, select 1 Primary

| Duplicate Entities         |          |       |       |         |            |         |             | □ ×         |
|----------------------------|----------|-------|-------|---------|------------|---------|-------------|-------------|
| Add Merge Close            |          |       |       |         |            |         |             |             |
| Details                    |          |       |       |         |            |         |             |             |
| 🗙 Remove 🔍 Open 🔡 Layout 🔍 | 101      | ×     |       |         |            |         |             | К.Я.<br>Ц Ц |
| Entity No. Name            | Contact  | Email | Phone | Address | Zip/Postal | Primary | Entity Type |             |
| 0001005148 101-cust        | 101-cust |       |       |         | 2392       | ~       | Customer    |             |
| 0001005149 101-vend        | 101-vend |       |       |         | 2392       |         | Vendor      | _           |
|                            |          |       |       |         |            |         |             |             |

#### 2. Select the entities to be merged

| Duplicate Entities         |          |       |       |         |            |         |             |            | × |
|----------------------------|----------|-------|-------|---------|------------|---------|-------------|------------|---|
| Add Merge Close            |          |       |       |         |            |         |             |            |   |
| Details                    |          |       |       |         |            |         |             |            |   |
| X Remove Q Open 田 Layout Q | 101      | ×     |       |         |            |         |             | K 7<br>K 3 | : |
| Entity No. Name            | Contact  | Email | Phone | Address | Zip/Postal | Primary | Entity Type |            |   |
| ✓ 0001005148 101-cust      | 101-cust |       |       |         | 2392       | ~       | Customer    |            |   |
| ✓ 0001005149 101-vend      | 101-vend |       |       |         | 2392       |         | Vendor      |            |   |
|                            |          |       |       |         |            |         |             |            |   |

### 3. Click Merge toolbar button

| an energing to successing the meeting and the appea | a. | Once | merging | is | successful, | this | message | will | appear |
|-----------------------------------------------------|----|------|---------|----|-------------|------|---------|------|--------|
|-----------------------------------------------------|----|------|---------|----|-------------|------|---------|------|--------|

| i                    |  |
|----------------------|--|
| iRely i21            |  |
| Merge is successful. |  |
| ок                   |  |

#### b. Entity screen will show after clicking OK button on message box

| ntity General C    | ustomer Vendo   | r Split   | Farm     | Location | s Contacts     | Comments (0)  | History | Atta   | achments (0) | Messages | Custom  | Audit Log (1)       |    |
|--------------------|-----------------|-----------|----------|----------|----------------|---------------|---------|--------|--------------|----------|---------|---------------------|----|
| Name:              | 101-cust        |           |          |          |                |               |         | F      | Phone:       |          | ð       | Entity No: 00010051 | 48 |
| Contact Name 🛛 🗸   | 101-cust        |           |          |          | Email:         |               |         |        |              |          |         | Mobile:             |    |
| Location Name      | 101-cust        |           |          |          | Origination Da | te: 7/21/2016 | i       |        | Contact Inf  | ormation |         |                     |    |
| Address: 📀         | )               |           |          |          |                |               |         |        | + Insert     | × Remove | 🖉 Types |                     |    |
|                    |                 |           |          |          |                |               |         |        | Туре         |          | Details |                     |    |
| Zip/Postal:        | 2392            |           | ~        | City:    | Tenterfield    |               |         |        |              |          |         |                     |    |
| tate/Province:     | NSW             |           |          | Country  | /: Australia   |               |         | ~      |              |          |         |                     |    |
| limezone:          | (UTC-12:00) Int | ernationa | Date Lin | e West   |                |               |         | ~      |              |          |         |                     |    |
| Document Delivery: |                 |           |          |          |                |               |         | ~      |              |          |         |                     |    |
| Print 1099:        | 1099 Name       |           |          |          |                |               |         |        | Entity Type  |          |         |                     |    |
| 099 Form:          |                 |           |          |          |                |               |         | $\sim$ | + Insert     | × Remove |         |                     |    |
| 099 Type:          |                 |           |          |          |                |               |         | ~      | Entity T     | ype      |         |                     |    |
| ederal Tax ID:     |                 |           |          |          |                |               |         | _      | Custom       | er       | 1       |                     |    |
| V9 Signed:         |                 |           |          |          |                |               |         |        | Vendor       |          |         |                     |    |
| nternal Notes:     |                 |           |          |          |                |               |         |        |              |          |         |                     |    |
|                    |                 |           |          |          |                |               |         |        |              |          |         |                     |    |

## Merging Rules

- 1. A Primary entity is required to merge entities
- There can only be one Primary
   When two entities are merged, the Primary entity is the one that the others will be merged into.
   Merging of 2 entities of the same type is not allowed

### 1. On Duplicate Entities screen, select 1 Primary

|   | Duplicate Entities |                 |                   |                   |         |                 |            |         |             | ⊐ × |
|---|--------------------|-----------------|-------------------|-------------------|---------|-----------------|------------|---------|-------------|-----|
|   | Add Merge Close    |                 |                   |                   |         |                 |            |         |             |     |
|   | Details            |                 |                   |                   |         |                 |            |         |             |     |
|   | X Remove Q C       | )pen 🗄 Layout 🔍 | Filter Records (F | 3)                |         |                 |            |         |             |     |
| I | Entity No.         | Name            | Contact           | Email             | Phone   | Address         | Zip/Postal | Primary | Entity Type |     |
|   | 0001005122         | 102-Ent         | 102-Ent           | 102-Ent@irely.com | 123-456 | 102-Ent address | 46772      | ~       | Vendor      |     |
|   | 0001005123         | 103-Ent         | 103-Ent           | 103-Ent@irely.com | 123-456 | 103-Ent address | 46772      |         | Customer    |     |
|   |                    |                 |                   |                   |         |                 |            |         |             |     |
|   |                    |                 |                   |                   |         |                 |            |         |             |     |
|   |                    |                 |                   |                   |         |                 |            |         |             |     |

#### 2. Select the entities to be merged

| Duplicate Entities             |                 |                   |                   |         |                 |            |         | ~ □ ×       |
|--------------------------------|-----------------|-------------------|-------------------|---------|-----------------|------------|---------|-------------|
| Add Merge Close                |                 |                   |                   |         |                 |            |         |             |
| Details                        |                 |                   |                   |         |                 |            |         |             |
| 🗙 Remove 🔍 O                   | ipen 🗄 Layout 🔍 | Filter Records (F | 3)                |         |                 |            |         |             |
| <ul> <li>Entity No.</li> </ul> | Name            | Contact           | Email             | Phone   | Address         | Zip/Postal | Primary | Entity Type |
| ✓ 0001005122                   | 102-Ent         | 102-Ent           | 102-Ent@irely.com | 123-456 | 102-Ent address | 46772      | ~       | Vendor      |
| ✓ 0001005123                   | 103-Ent         | 103-Ent           | 103-Ent@irely.com | 123-456 | 103-Ent address | 46772      |         | Customer    |
|                                |                 |                   |                   |         |                 |            |         |             |

Enelle

| 3. | Click Mei<br>a. | r <b>ge</b> toolbar button<br>Once merging is successful, this message will appear |
|----|-----------------|------------------------------------------------------------------------------------|
|    |                 | i                                                                                  |
|    |                 | iRely i21                                                                          |
|    |                 | Merge is successful.                                                               |
|    |                 | ок                                                                                 |

b. Entity screen will show after clicking OK button on message box

| ntity Customer    | Vendor  | Split     | Farm     | Locations | Contacts | Comments (0)    | History  | Attachments | (0) Me | ssages    | Custom  | Audit Log | (1)        |           |      |
|-------------------|---------|-----------|----------|-----------|----------|-----------------|----------|-------------|--------|-----------|---------|-----------|------------|-----------|------|
| Name:             | 102-Ent |           |          |           |          |                 |          |             | Phone: | 123-4     | 56      |           | Entity No: | 000100512 | 22   |
| Contact Name 🛛 🔹  | 102-Ent |           |          |           |          | Email: 🖂        | 102-Ent@ | irely.com   |        |           |         |           | Mobile:    |           |      |
| Location Name 🛛 👻 | 102-Ent | Location  | n        |           | Or       | igination Date: | 03/28/20 | 16          | Conta  | ict Infoi | rmation |           |            |           |      |
| ddress: 🔗         | 102-Ent | address   |          |           |          |                 |          |             | + In:  | ert X     | Remove  | 🖉 Types   |            |           |      |
|                   |         |           |          |           |          |                 |          |             | Π.Τ    | уре       |         | Details   |            |           |      |
| (ip/Postal:       | 46772   |           |          | ~         | City:    | MONROE          |          |             |        |           |         |           |            |           |      |
| tate/Province:    | IN      |           |          |           | Country: | United States   |          | ~           |        |           |         |           |            |           |      |
| imezone:          | (UTC-11 | :00) Coor | rdinated | Universal | Time-11  |                 |          | ~           |        |           |         |           |            |           |      |
| rint 1099:        | 1099    | Name:     |          |           |          |                 |          |             | Entity | Туре      |         |           |            |           |      |
| 099 Form:         |         |           |          |           |          |                 |          | ~           | + Ins  | ert X     | Remove  |           |            |           |      |
| 099 Type:         |         |           |          |           |          |                 |          | ~           | E      | ntity Typ | e       |           |            |           |      |
| ederal Tax ID:    |         |           |          |           |          |                 |          |             | V      | endor     |         |           |            |           |      |
| V9 Signed:        |         |           |          |           |          |                 |          | 1           |        | ustomer   |         |           |            |           |      |
| nternal Notes:    |         |           |          |           |          |                 |          |             |        |           |         |           |            |           |      |
|                   |         |           |          |           |          |                 |          |             | User   | Portal    |         |           |            |           |      |
|                   |         |           |          |           |          |                 |          |             | Porta  | Access    | Port    | al Admin: |            |           | Urar |

∧ □ X